## **Come cambiare la password di ANCITEL**

Per modificare la password <u>scaduta</u> di Ancitel all'interno del portale, andare nei parametri dell'Ente.

| <b>@</b>      | (i) COMUNE DEMO                                |                                                                                                    |
|---------------|------------------------------------------------|----------------------------------------------------------------------------------------------------|
| italsoft Home | Q Ricerca applicazioni:                        |                                                                                                    |
|               | 10. Gestione Documentale   20. Protocollo      |                                                                                                    |
|               | 30. Polizia Locale   40. Fascicoli Elettronici | 10. Codice della Strada     140. Amministrazione CDS     10. Parametri Ente       20. Illeciti Amministrativi     20. Decumenti Race |
|               | 50. Attivita' Economiche                       | 30. Incidenti 🕨 20. Documenti Base                                                                                                   |

| Italsoft Home Parametr |          |             | tri E | Ente 📕 🔛 |          |              |           |     |
|------------------------|----------|-------------|-------|----------|----------|--------------|-----------|-----|
| Parametri Ente         |          |             |       |          |          |              |           |     |
|                        | Scheda   | Impostazion | ni.   | Percorsi | Gestioni | Front Office | Contratti | 17  |
|                        | Percorsi | Percenti    | P     | hercorsi | . , ·    |              |           | • 7 |

Spostiamoci dal Tab 'Percorsi'arancione al tab 'Percorsi' bianco. da qui interagire con il comando 'Cambia Password', situato nell'immagine sottostante di riferimento.

| 🔗 🏽 🔅 📔 СОМИНЕ ДЕМО                                                                                                    |                                                                                                    |  |  |  |  |  |  |
|----------------------------------------------------------------------------------------------------|----------------------------------------------------------------------------------------------------|--|--|--|--|--|--|
| Italsoft Home Parametri Ente *                                                                                                    |                                                                                                    |  |  |  |  |  |  |
| srametri Ente                                                                                                    |                                                                                                    |  |  |  |  |  |  |
| Scheda Impostazioni Percorsi Gestioni Fro                                                                                                    | Int Office Contratti                                                                                                    |  |  |  |  |  |  |
| Percorsi Ramandi Percorsi                                                                                                    |                                                                                                    |  |  |  |  |  |  |
| Parametri MCTC                                                                                                    | Dati utente PCCSA X                                                                                                    |  |  |  |  |  |  |
| Percorso File Visure MCTC vt220<br>File Richiesta Visure da Flusso FTP<br>File ftp Visure Ok<br>File Risposta Visure da Flusso FTP<br>Percorso MCTC VTINFO<br>Comando Lettura MCTC<br>Percorso Trasmissione Punti MCTC | Y:\TIMP\CDS\VISURE\   Vecchia Password   VECCHIA PASSWORD     P:\CDSDEVELOP\MCTCFT   Nuova Password   Image: Conferma Password     P:\CDSDEVELOP\MCTCFT   Conferma Password   Image: Conferma Password     P:\CDSDEVELOP\MCTCFT   Conferma Password   Image: Conferma Password     P:\CDSDEVELOP\MCTCFT   Conferma Password   Image: Conferma Password     P:\CDSDEVELOP\MCTCFT   Conferma Password   Image: Conferma Password     P:\CDSDEVELOP\MCTCFT   Conferma Password   Image: Conferma Password     P:\CDSDEVELOP\MCTCFT   Conferma Password   Image: Conferma Password |  |  |  |  |  |  |
| Parametri Visura ANCITEL- ACI P.R.A.                                                                                                    |                                                                                                    |  |  |  |  |  |  |
| Percorso File Visure ACI<br>Tipo di accesso<br>Percorso per Creazione/Lettura File ANCITEL<br>Comando Server ANCITEL<br>Comando Lettura ANCITEL (Client)<br>Parametri Doppia Visura                                    | P:\CDSDEVELOP\DATIPRA\ACIFIles\   Path ACIXML   P.N.   Vity\aci_xmi\exe     PORTALE   Configura   C:\PROGRAMMI\PCCSA_S   Parametri Connessione   Cambia Password     WS   WS   Cambia Password   Cambia Password                                                                                                    |  |  |  |  |  |  |
| Priorita dati Anagrafici                                                                                                    | PRA V Controlla Dati Veicolo da Anagrafiche P.R.A. V                                                                                                    |  |  |  |  |  |  |

Alla fine comparirà a schermata il messaggio di risposta direttamente del WS (Web Service) di Ancitel.

- Se il cambio password va a buon fine verrà registrato in automatico nei parametri.
- Se il cambio password <u>non</u> va a buon fine, controllare che la 'Nuova Password' corrisponda con la 'Conferma Nuova Password' prima di richiedere assistenza

From: https://wiki.nuvolaitalsoft.it/ - **wiki** 

Permanent link: https://wiki.nuvolaitalsoft.it/doku.php?id=guide:cds:ancitel\_psw&rev=1728559060

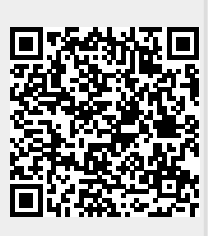

Last update: 2024/10/10 11:17